All teachers and administrators are required to take this training.

http://www.mybenefitschannel.com

Login to My Benefits Channel.

| Welcome to My            | y Benefits Channel                                |
|--------------------------|---------------------------------------------------|
| New to My Benefits Chann | Register<br>nel? Register Here ® <u>Help</u>      |
|                          | Log In                                            |
| Username:                | Forgot Username?                                  |
| Password:                | Forgot Password2<br>Recommended Computer Settings |

Make sure the Home tab is selected. Then select Courses and Quizzes.

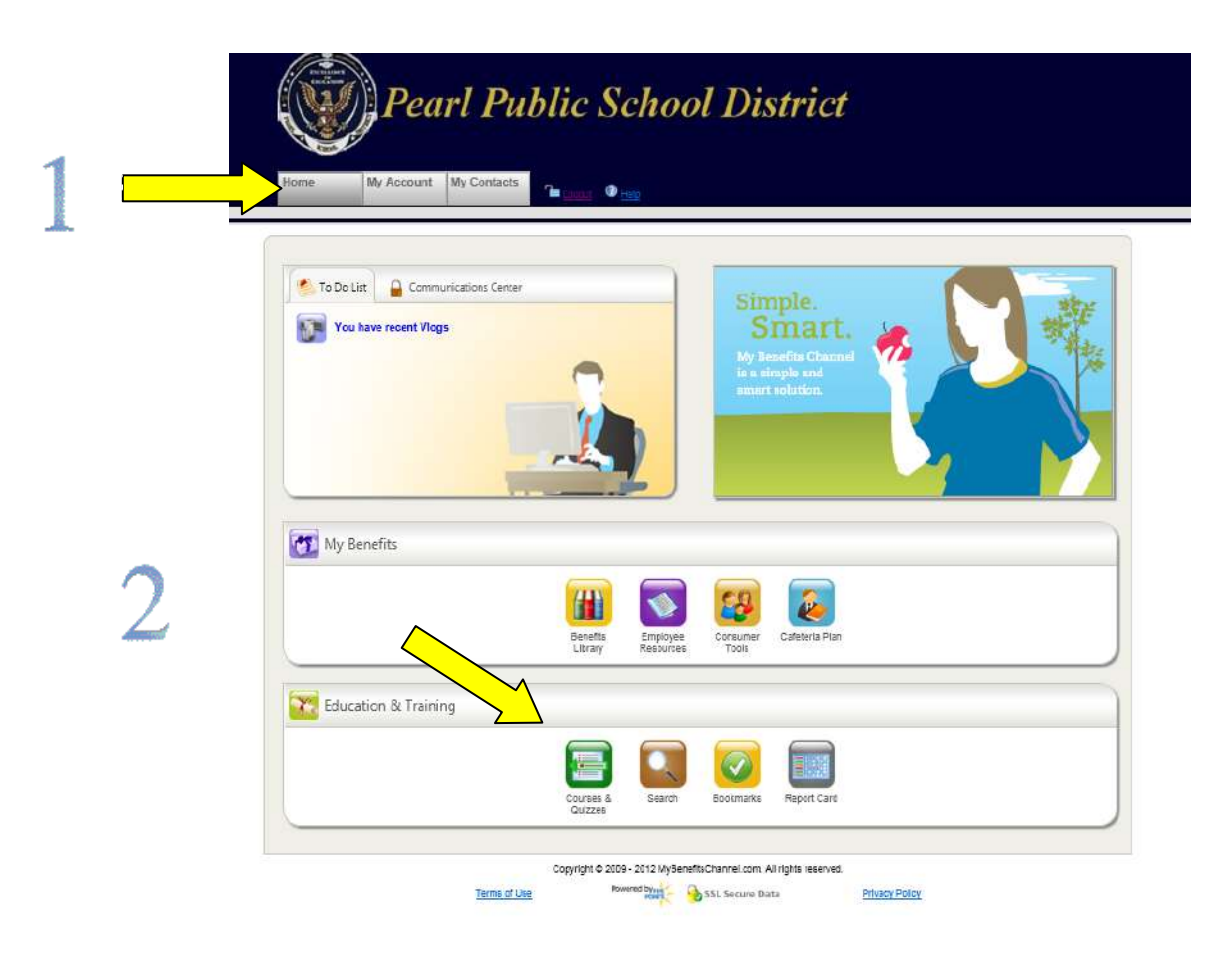

Once Courses and Quizzes is open, select the arrow to the right of Youth Suicide Prevention Training. Then select the 2012-2013 Youth Suicide Prevention Training.

|   | ome My Account My Contacts         | 12 <u>2005</u> 0 | <u>90</u> ] |        |            |         |          |                 |
|---|------------------------------------|------------------|-------------|--------|------------|---------|----------|-----------------|
| 6 | Atema                              | Search           | 1           |        | Bookstarks |         | Royot    | Card            |
| 1 | 🔭 Education & Training             |                  |             |        |            |         | All Qu   | uizes & Cours   |
|   |                                    |                  |             |        |            |         | Espand   | Al I Colapse Al |
|   | Asthma Basics for Schools          |                  |             |        |            |         |          |                 |
|   | English as a Second Language (ESL) | Fraining         |             |        |            |         |          |                 |
|   | Food Allergy Awareness Training    |                  |             |        |            |         |          |                 |
|   | Title I Training                   |                  |             |        |            |         |          | 12              |
|   | Title X Training                   |                  |             |        |            |         |          |                 |
|   | Youth Suicide Prevention Training  |                  |             |        |            |         |          |                 |
|   | THE                                | TAKE QUIZ        | AVALABLE    | EARNED | STATUS     | FASSING | MY SCORE | BOOKMARK        |

When the course opens, select Module 1.

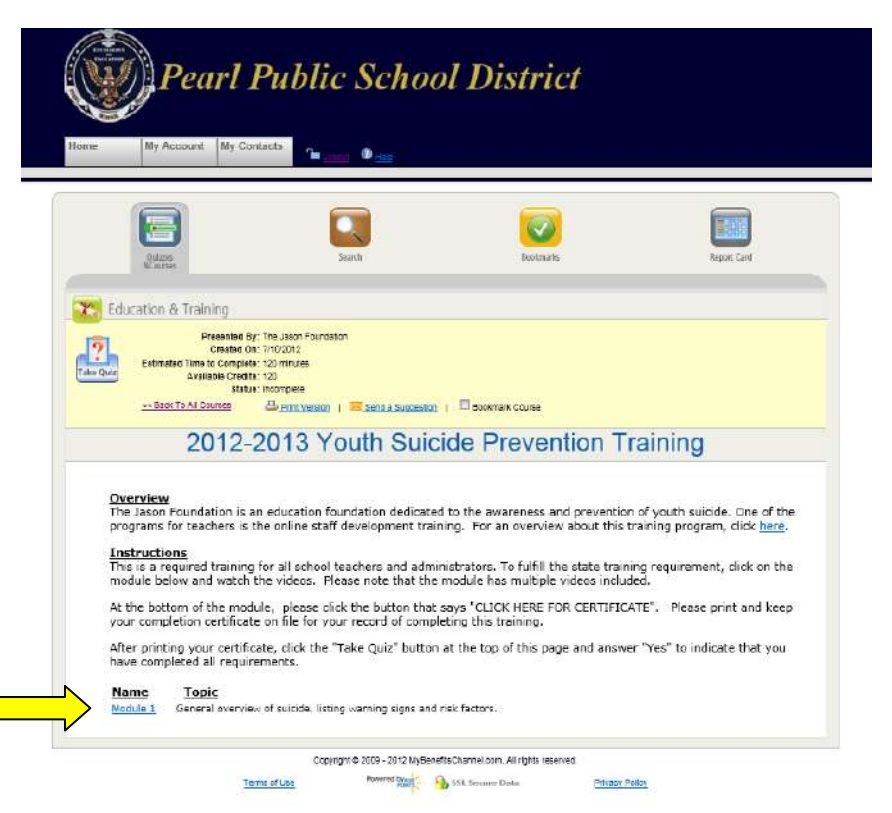

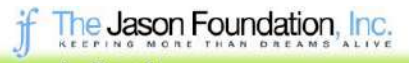

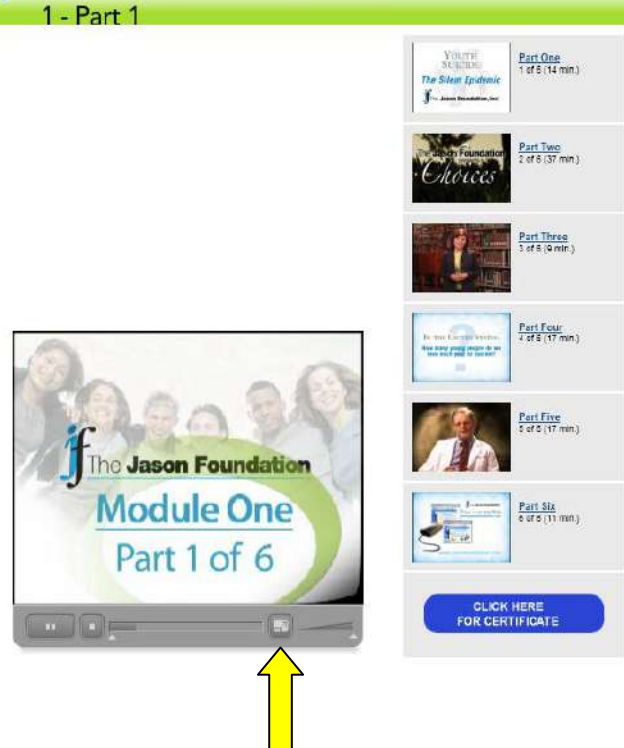

You will need to watch all modules. You do not have to watch them at one time.

Once you have watched all modules, select CLICK HERE FOR CERTIFICATE.

You may click to button at the bottom to enlarge the video.

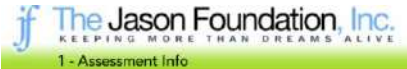

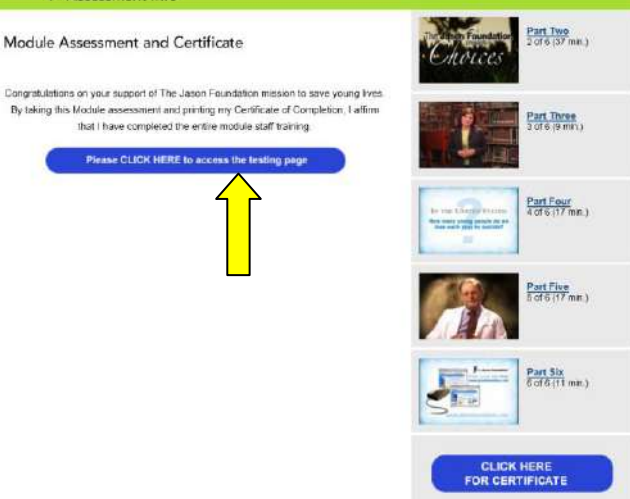

You will then need to select Please CLICK HERE to access the testing page.

## How to Take Youth Suicide Prevention Training

| Your Info:                | First Name               |             |               | Last Name                    |                           |  |  |  |
|---------------------------|--------------------------|-------------|---------------|------------------------------|---------------------------|--|--|--|
|                           | Your email:              |             |               | Your email (confirm).        |                           |  |  |  |
|                           | Position:                | Grade Level |               | # of Students (numbers only) |                           |  |  |  |
|                           | Choose one               | ٠           | Choose one    |                              | ]]                        |  |  |  |
| School/Organization Info: | Name;                    |             |               | School District.             |                           |  |  |  |
|                           | Street Address:          |             |               | City                         |                           |  |  |  |
|                           | County (if applicable) : |             | State         |                              | Zip Code (5 digits only). |  |  |  |
|                           |                          |             | Select a stat | e 🔻                          |                           |  |  |  |
|                           | Your comments.           |             |               |                              |                           |  |  |  |
|                           |                          |             |               |                              |                           |  |  |  |
|                           |                          |             |               |                              |                           |  |  |  |
|                           |                          |             |               |                              | +                         |  |  |  |

•

Once you complete the questions, you will be asked to complete a form in order to print your certificate.

Please retain a copy for your records and submit a copy to Bonnie DeSalvo at Pearl High School. You may send by interoffice (pony) mail, or scan and send by email.

You will also need to log in to <u>www.mybenefitschannel.com</u> and select Take Quiz. Until all steps are completed you will not show up as having completed the course.

| me My Account My Contacts                   | <b>~</b>       |             |               |               |                         |
|---------------------------------------------|----------------|-------------|---------------|---------------|-------------------------|
|                                             |                |             |               |               |                         |
|                                             |                |             |               |               |                         |
| Quizza<br>&Courses                          | Search         |             | Bookmarks     |               | Report Card             |
| C Education & Training                      |                |             |               |               | All Quizes & Course     |
|                                             |                |             |               |               | Espand Al [ Collapse Al |
| Asthma Basics for Schools                   |                |             |               |               |                         |
| English as a Second Language (ESL)          | Training       |             |               |               |                         |
| Food Allergy Awareness Training             |                |             |               |               |                         |
| Title I Training                            |                |             |               |               |                         |
| Title X Training                            |                |             |               |               |                         |
| Youth Suicide Prevention Training           |                |             |               |               |                         |
| TITLE                                       | TAKE QUIZ AVAE | AELE EARNED | <b>STATUS</b> | PASSING SCORE | Y SCORE BOOKMARK        |
| 2012-2013 Youth Suicise Prevention Trailing | 12             | 9           |               | 100           |                         |